## School-SH-Export für das Schulportal

Rufen Sie zunächst alle SuS in die Suchmaske auf. Achten Sie darauf, dass auch wirklich alle SuS angezeigt werden (standardgemäß werden zunächst nur die ersten 100 angezeigt):

| ano                        |    | Aktuelle Seit       | et Schüler/In                                                                                                    |                                                                                                    | Inhaltaverseichnis                       |
|----------------------------|----|---------------------|----------------------------------------------------------------------------------------------------|----------------------------------------------------------------------------------------------------|------------------------------------------|
| itartseite<br>Instellungen | s  | chüler/-i           | n suchen                                                                                                    |                                                                                                    |                                          |
| ichule<br>Iooferenzeu      |    | Schnellsuche        | 6                                                                                                    | icha Erweiterte Suche                                                                                                    |                                          |
| chishir/ in                |    |                     |                                                                                                    |                                                                                                    | 5                                        |
| KIMEBCO                    |    | manufictures -      | 1929 HM 504670 H29                                                                                                    | (2.)                                                                                                    |                                          |
| reonal                     |    | lahrgangsstufe      | alle · Klasse alle                                                                                                    | 1                                                                                                    | $\cup$                                   |
| 2000                       |    | Geschlecht          | alle 🔘 weiblich 🔘 männlich 🔘 divers                                                                                                    | s 🔘 ohne Angabe im Get                                                                                                    | urtsregister                             |
| igebot                     |    |                     |                                                                                                    | and a state of the state of the |                                          |
| millucase                  |    | Zetraum             | meste / stichtag                                                                                                    | aktuelles Schuljahr                                                                                                    |                                          |
| ergangsvertahren           |    |                     | Scheller/-in                                                                                                    |                                                                                                    |                                          |
| port                       |    | hir. <u>Geochec</u> | ×                                                                                                    | Status Elasso                                                                                                    | 29 Aktion                                |
| port                       | 12 | 49                  | Kell, Emma                                                                                                    | 6b                                                                                                    | Jahrgangsstufe 0 🔍 🖉 🎰 🎂 🖉               |
| tenprufung                 |    | 50 0                | Keller, Uam                                                                                                    | 108                                                                                                    |                                          |
| etiatik                    |    | 51                  | Klaus, Hatthias                                                                                                    | ßb                                                                                                    | 8                                        |
| hiv                        |    | 52 V                | Klaus, Ma                                                                                                    | 104                                                                                                    | 10. DO CO                                |
| tawe/-in                   |    | 53 101              | Kleber, Marie                                                                                                    | Bb                                                                                                    | Jahrgangsstufe                           |
| in Realli                  |    |                     | TORDER THE P                                                                                                    |                                                                                                    |                                          |
| uckaufträge                |    | 60 🚽                | Langer, Emilio                                                                                                    | 105                                                                                                    | Jahrgangun 2 - 2 - 2 - 2                 |
| SH-Indpdank                |    | work alle 5 kezze   | e   invertieren                                                                                                    |                                                                                                    | 300 yes 1 (alla anzaiger                 |
| uigkeiten                  |    | 1000                | and the second second se |                                                                                                    | AND A REAL PROPERTY AND A REAL PROPERTY. |
| hulungen                   |    | [] Liste exports    | eren Di Neue/n Schuler/-in anlegen Gig Druci                                                                                                    | xen X Mehrfachbearbe                                                                                                    | dung G Febtpeltenverwaltung              |

Gehen Sie anschließend auf Liste exportieren und wählen Sie die Vorlage "Export – Schulportal" aus.

| Oberschrift-<br>Zusatztext<br>Sortierung<br>paltenauswa | Nachname, Vorna    | ime               |                                  | Abrlagen <b>–</b><br>Datenabgleich Förderzentren<br>Elternvertreter über Kommunikationshinweis<br>E-Mail-Verteiler Eltern | 6         |
|---------------------------------------------------------|--------------------|-------------------|----------------------------------|----------------------------------------------------------------------------------------------------|-----------|
| ] Nachname                                              | r (+               | Nachname          | 5:0                              | Export - Schulpertal                                                                                                    | auswählen |
| Vorname                                                 | +                  | Vorname           | s ÷                              | Export-Schulverwaltung                                                                                                    |           |
| Klasse                                                  | l.m.               | Klasse            | 3 -0                             | Gesundheitsamt                                                                                                    | a state   |
|                                                         |                    | Vorlage speichern | neue Soi                         | GTP-Import<br>Name, Geschlecht, Geburtsdatum, Adresse<br>Telefonliste komplett<br>Überfachliche Kompetenzen               | 6         |
| Papierformat J                                          | ar/-innen mit Einw | 7. Johe 1 Sun     | nmenzeile kein<br>Kontaktliste d | Vergleichsarbeiten Klasse 6<br>Zensurenliste leer<br>Datenabgleich Förderzentren                                          |           |
|                                                         | PDF (B)            | Excel             | Schließen                        | Eckzahlenbogen1                                                                                                    | 1 20 0    |

Nach dem Klick auf den Menüpunkt "CSV" beginnt der Download der CSV-Datei im Browser. Sofern Sie die Datei per Doppelklick öffnen, werden Sie Darstellungsprobleme bei den Sonderzeichen bemerken. Bitte ignorieren Sie diesen Umstand und klicken Sie <u>nicht</u> in Excel auf "Speichern"!

Die CSV-Datei ist über das Helpdesk-Formular <u>https://www.secure-lernnetz.de/helpdesk/</u> zu übermitteln. Bitte wählen Sie bei Bereichsauswahl "Schulportal SH" und dort das Formular "Ersteinrichtung" aus.